# NGS次世代基因定序檢測VPN登錄取號作業

|   |   |   |   | 目 次                    |     |
|---|---|---|---|------------------------|-----|
| 壹 | • |   | 作 | 業目的及功能                 | . 2 |
|   | - | - | ` | 作業目的                   | . 2 |
|   | - | _ | • | 作業功能                   | . 2 |
| 貳 | • |   | 首 | 次參與計畫                  | . 3 |
| 參 | • |   | 操 | 作說明                    | 6   |
|   | - | _ | • | 登入入口網頁                 | . 6 |
|   | - | _ | • | 設定 NGS 聯絡人             | 0   |
|   | - | Ξ | • | NGS 取號作業1              | 4   |
| 肆 | • |   | 補 | 充說明                    | 23  |
|   | - | _ | • | 本作業在健保資訊網服務網頁(VPN)操作。2 | 23  |

壹、 作業目的及功能

一、 作業目的

此系統的建置旨在提供臨床醫師在處方前查詢病人接受次世代基因定 序檢測(NGS)狀況,以避免重複檢測,提升檢測效率和妥適運用健保資源。

二、 作業功能

(一) NGS 取號作業:提供線上 NGS 個案癌別檢測前取號登錄功能。

## 貳、 首次參與計畫

一、連結:

「健保資訊服務系統(VPN)」首頁網址:https://medvpn.nhi.gov.tw/。 二、申請服務項目:

- 首次使用「NGS 取號作業系統」此服務項目者,請先依下列說明完成 相關前置作業,方能使用此服務項目:
- (一)由機構管理者持「醫事人員卡」或「健保卡」或「自然人憑證」登
   入後,執行下列作業:
  - 1. 執行「健保服務申請作業」,勾選「支付標準診療項作業」。

| 現行作業區           | 健保服務申請作業<br>路選條件: 全部 ▼ |                         |  |  |  |  |  |
|-----------------|------------------------|-------------------------|--|--|--|--|--|
| 機構使用者維護作業<br>   |                        |                         |  |  |  |  |  |
| <b>健保服務申請作業</b> |                        |                         |  |  |  |  |  |
| 使用者授權管理作業       | 選項                     | 業務別:作業權利                |  |  |  |  |  |
|                 |                        | [醫療费用申報]:門診西醫醫院         |  |  |  |  |  |
|                 |                        | [醫療费用申報]:門診牙醫           |  |  |  |  |  |
|                 |                        | [民眾自毒檢驗(查)結果上傳]:全部功能    |  |  |  |  |  |
|                 |                        | [因應天災及緊急醫療查詢作業]:全部功能    |  |  |  |  |  |
|                 |                        | [特定地區旅遊及接觸史查詢]:全部功能     |  |  |  |  |  |
|                 | ☑ [檢驗(查)結果每日上傳作業]:全部功能 |                         |  |  |  |  |  |
|                 |                        | [特材價量調查]:全部功能           |  |  |  |  |  |
|                 |                        | [支付標準診療項作業]:全部功能        |  |  |  |  |  |
|                 |                        | [醫療费用申報]:住診西醫醫院         |  |  |  |  |  |
|                 |                        | [醫療费用申報]:門診洗腎           |  |  |  |  |  |
|                 |                        | [保險對象特定醫療資訊查詢作業]:全部功能   |  |  |  |  |  |
|                 |                        | [重大傷病]:全部功能             |  |  |  |  |  |
|                 |                        | [藥品電子化事前審查方案(DEC)]:全部功能 |  |  |  |  |  |
|                 |                        | [**特定藥品採購資料調查作業]:全部功能   |  |  |  |  |  |
|                 |                        | [COVID-19公费疫苗預約管理]:全部功能 |  |  |  |  |  |
|                 |                        | [事前審查]:全部功能             |  |  |  |  |  |
|                 |                        | [**TPN建議收載收業]:全部功能      |  |  |  |  |  |

- 2. 使用「機構使用者維護作業」,設定機構使用者。
- 使用「使用者授權管理作業」,設定使用者可使用之健保服務。

| ▼ 489員員 > 依偽医型雪ド朱 > 依代<br>現行作業區(○) 機構使用書編緩作業 違保服務申請作業 | <ul> <li>● 使用者授權管理</li> <li>         查謝條件:業務別         <ul> <li>▼</li></ul></li></ul> |      |            |            |            |  |  |  |
|-------------------------------------------------------|--------------------------------------------------------------------------------------|------|------------|------------|------------|--|--|--|
| 使用者授權管理作業                                             | 授權                                                                                   | 業務代號 | 業務別        | 機構使用者      | 身分證號       |  |  |  |
|                                                       |                                                                                      | HMF  | 支付標準診療項作業  | 109測試1     | Z2!        |  |  |  |
|                                                       |                                                                                      | HMF  | 支付標準診療項作業  | 87         | A1 . ")    |  |  |  |
|                                                       |                                                                                      | HMF  | 支付標準診療ı項作業 | Test Card1 | B/ 11      |  |  |  |
|                                                       |                                                                                      | HMF  | 支付標準診療項作業  | test       | A1-2456709 |  |  |  |
|                                                       |                                                                                      | HMF  | 支付標準診療項作業  | 分區人員       | К          |  |  |  |

- (二)相關細部作業說明,請參閱首頁右上方「網站使用說明」,點選中 間頁面的「電腦設定」頁籤。
- 三、 登入:

完成「NGS 取號作業系統」健保服務申請後,使用者以「憑證登入」 進入如下畫面,左邊「服務項目」將顯示該登入人員個人所屬權限之 作業清單。

### 參、 操作說明

#### 一、 登入入口網頁

(一)服務機構進入健保資訊網服務系統(VPN)平台後,點選畫面 中醫事機構常用登入或點選左方「醫事機構登入」,選擇憑證 種類及輸入憑證相關資料,將電子憑證插入讀卡機,按登入鍵, 進入如下畫面的「我的首頁」,左邊「服務項目」將顯示該登 入人員個人所屬權限的作業清單。

| 御生福利部<br>中央健康保險署                                                        | <sup>每正使用 €</sup> InternetExplorer 書質器 (55本:11.0)<br>健保資訊網服務系統(VPN)                                                                              | ▲ 焼火地園 ● 頭公使用説明 ● 筋原連結                            |  |  |  |  |  |  |
|-------------------------------------------------------------------------|----------------------------------------------------------------------------------------------------|---------------------------------------------------|--|--|--|--|--|--|
| 醫事人員專區                                                                  |                                                                                                    | 所在位言/卷首頁                                          |  |  |  |  |  |  |
| 醫事機構登入                                                                  | 即時公告                                                                                                    |                                                   |  |  |  |  |  |  |
| 下載專區                                                                    | 因應系統調整,本綱站於106年10月25日(日)13:00至17:00暫停服務,不便之處                                                                                                    | 敬請見諒。                                             |  |  |  |  |  |  |
| 聯絡窗口                                                                    |                                                                                                    |                                                   |  |  |  |  |  |  |
| 友善連結                                                                    | 登 醫事人員常用連結     日                                                                                                    | 登 醫事機構常用登入     日                                  |  |  |  |  |  |  |
| 服務電話:(07)231-8122<br>服務時間:週一至週五8:00~19:45<br>電子償職:ic_service@nhi.gov.tw | <ul> <li>&gt;健保醫療資訊雲端查詢系統(首頁版)</li> <li>&gt;保險對象特定醫療資訊查詢作業</li> </ul>                                                                            | ▶醫事人員卡<br>■ ■ ■ ■ ■ ■ ■ ● ● ● ● ● ● ● ● ● ● ● ● ● |  |  |  |  |  |  |
| (F) 網路線路結前報修專線                                                          | ▶醫事人員溝通平台                                                                                                    | ▶自然人憑證                                            |  |  |  |  |  |  |
| 中華電信 (02)2344-3118                                                      | ▶院所申報醫師別概況作業                                                                                                    | ▶醫事機構卡                                            |  |  |  |  |  |  |
|                                                                         | ▶ 住院病例組合編審查詢作業                                                                                                    | ▶政府單位憑證卡                                          |  |  |  |  |  |  |
|                                                                         | ♥系統公告                                                                                                    | C <sup>*</sup> 更多詳細資料                             |  |  |  |  |  |  |
|                                                                         | 106.11.10/每日上午5.00至8:00因進行例行系統維護,檔案檢核作業將暫停<br>核,請勿將已上傳檔案刪除,以免影響優先排程權利,                                                                           | 服務,但仍可正常收件,若於本時段上傳處理狀態為「檢核中」,將於上午8:00開始排程檢<br>• 。 |  |  |  |  |  |  |
|                                                                         | ❷業務公告                                                                                                    | Q 達陽直朗 語詞面口                                       |  |  |  |  |  |  |
|                                                                         | 警察刀 <mark>票材料 / 106.11.13</mark><br>※(重要通知)為增進臨床醫師與審查醫藥專家之專業竟見交流,新维「醫事人員溝通平台-審查討論區」,臨床醫師得依個人專業審查核減案件提問及建議,本審將初<br>同各總額部門醫療服務審查勞務受託單位及審查醫藥專家處理回應。 |                                                   |  |  |  |  |  |  |
|                                                                         | 醫務管理組 / 106.11.13<br>[重要通知] 為落實覽向轉診,加強醫師與醫師問轉診連繫,新增「醫事人員溝通<br>料 ✓                                                                                | 平台-電子轉診區」,鼓勵院所開發醫療資訊系統(HIS)未來與電子轉診平台介接推贏應用,詳細資    |  |  |  |  |  |  |

| 衛生福利部<br>中央健康保險署                                                                                                    | <sup>您正使用 e InternetExplorer 瀏覽器 (版本:<br/>健保資訊網服務)</sup>    | 11.0)<br>系統(VPN)                                                                                        |        |       | ▲ 網站使用說明                              | ◎ 舊版連約 |
|----------------------------------------------------------------------------------------------------|-------------------------------------------------------------|----------------------------------------------------------------------------------------------------|--------|-------|---------------------------------------|--------|
| §事人員專區<br>§事機構登入                                                                                                    | ●醫事機構登入 (請選擇使用)                                             | ]卡片)                                                                                                    |        | 所在    | 2位置 / 希 首更 / 醫車機構登)                   | 入/醫事人員 |
| 下載專區                                                                                                    | 醫事人員卡                                                       | 健保卡                                                                                                    | 自然人憑證卡 | 醫事機構卡 | 政府單位憑                                 | 證卡     |
| <sup>耕</sup> 絡窗口                                                                                                    |                                                             |                                                                                                    |        |       | · · · · · · · · · · · · · · · · · · · | _      |
| 反善連結                                                                                                    | 醫事人員卡登入                                                     |                                                                                                    |        |       | 憑證 PIN 碼來源                            |        |
| <ul> <li>勝電話:(07)231-8122</li> <li>勝時間:還一至週五8:00~19:45</li> <li>子信箱:ic_service@nhi.gov.tw</li> <li>網路線路結約較優導線</li> <li>中華電信(02)2344-3118</li> </ul> | <ol> <li>申辦醫事人員卡事宜? &gt;</li> <li>. 衛生福利部醫事憑證管理中</li> </ol> | <ul> <li>●健保請卡機(已驗證成功者免驗入)</li> <li>●電影録金</li> <li>請選擇讀卡機種類:</li> <li>●健保讀卡機</li> <li>●島片讀卡機</li> </ul> |        |       |                                       |        |

#### 我的首頁 我的首頁 我 我 我 我 书 书

| 服務項目            | 🔍 🔍 公告事項                                  |                                                             |
|-----------------|-------------------------------------------|-------------------------------------------------------------|
| 支付標準診療項作業       | 新增項目提案及查詢作業                               | · · · · · · · · · · · · · · · · · · ·                       |
| 特材價量調查          | 修訂項目提案及查詢作業                               | ·····································                       |
| 連續三年無申報量品項確 忍作業 | 支付標準提案進度查詢作業                              | 2回傳格式(ICD-10-CM/PCS)(106.12.26) 詳細資料                        |
| 居家照護行動醫療        | RWD批次上傳作業                                 | 阮下載 (100年前版本)(106.12.26) 詳細資料                               |
| 檢驗(查)結果每日上傳作業   | RWD單筆維護作業                                 | と回傳格式(106.12.26) 詳細資料                                       |
| 特定地區旅遊及接觸史查詢    | RWD相關檔案下載作業                               | (ICD-10-CM/PCS)命令列參數啟動說明文件(106.12.26)詳細資料                   |
| 因應天災及緊急醫療查詢作業   | 支付標準提案補件及查詢作業                             |                                                             |
| 民眾自費檢驗(查)結果上傳   | 支付標準提案徵詢意見作業                              | 104.03.27)                                                  |
| 虛擬健保卡綁定作業       | NGS取號作業                                   | 学生的学生。<br>送供並有填稿歷號之案件,已於「事前需查流程狀態查输」書面新煙帶出稿歷號欄位。(102.07.01) |
| 機構代表作業          | ↓<br>──────────────────────────────────── |                                                             |
| 醫療費用申報 2        |                                           |                                                             |
| 重大傷病            |                                           |                                                             |
| 醫療費用申報總表線上確認    | ₩ 聯絡窗口                                    |                                                             |
| **特定藥品採購資料調查作業  | 服務類別: 請選擇                                 | ~                                                           |

COVID-19公費疫苗接種預約

- (二)從我的首頁之「服務項目」的作業選單中,有以下兩種進入方式,分述如下。
- 直接點選-「支付標準診療項作業」,進入如下畫面的「現行作業 區」,系統將自動將屬於支付標準診療項作業的的相關公告事項 顯示於網頁右方,依公告日期由近至遠排序。

| ● 我的首頁         |                 |                                                                                             |
|----------------|-----------------|---------------------------------------------------------------------------------------------|
| 服務項目           | ● ☆告事項          |                                                                                             |
| 支付標準診療項作業      | 新增項目提案及查詢作業     | 兹4%溶料                                                                                       |
| 特材價量調查         | 修訂項目提案及查詢作業     |                                                                                             |
| 連續三年無申報量品項確認作業 | 支付標準提案進度查詢作業    | Name校士/ICD-10-CM/PCS)(106-12-26) 詳細波起                                                       |
| 居家照護行動醫療       | RWD批次上傳作業       |                                                                                             |
| 检驗(查)結果每日上傳作業  | RWD單筆維護作業       | 2. 同時投 (100-11)(26) 22:20/ #1周興(1):                                                         |
| 特定地區旅遊及接觸史查詢   | RWD相關檔案下載作業     |                                                                                             |
| 因應天災及緊急醫療查詢作業  | 支付標準提案補件及查詢作業   |                                                                                             |
| 民眾自盡檢驗(查)結果上傳  | 支付標準提案徵詢意見作業    |                                                                                             |
| 虛擬健保卡綁定作業      | NGS取號作業         |                                                                                             |
| 機構代表作業         | 1               |                                                                                             |
| 醫療费用申報         | ※[重要通知]本網站「醫療费用 | 甲線介面函式(採嘴號反密碼認證)」服務,將於102年11月1日停止提供服務。(102.06.17)詳細資料<br>—————————————————————————————————— |
| 重大傷病           |                 | << < 1 2 > >> 到第 1 × 頁                                                                      |
| 醫療费用申報總表線上確認   |                 |                                                                                             |
| **特定藥品採購資料調查作業 | 服務類別: 請選擇       | v                                                                                           |

| ✤ 我的首頁 > 支付標準診療項作業                      |                                                                    |        |      |
|-----------------------------------------|--------------------------------------------------------------------|--------|------|
| 現行作業區 🔊 🔗<br>新增項目提案及查詢作業<br>修訂百日提案及查詢作業 | <ul> <li>         公告事項     </li> <li>         下載專區     </li> </ul> |        |      |
| 支付標準提案進度查詢作業                            | 檔案說明                                                               | 檔案     | 更新日期 |
| RWD批次上傳作業                               |                                                                    | 查無相關资料 |      |
| RWD單筆維護作業                               |                                                                    |        |      |
| RWD相關檔案下載作業                             |                                                                    |        |      |
| 支付標準提案補件及查詢作業                           |                                                                    |        |      |
| 支付標準提案徵詞意見作業                            |                                                                    |        |      |
| NGS取號作業                                 |                                                                    |        |      |

當游標移至「支付標準診療項作業」時,會將屬於此業務的相關作業向右展開,使用「NGS 取號作業」,系統進入如下畫面。

| 田行作業區()          | NCS取账作类    |                            |
|------------------|------------|----------------------------|
| 新增項目提案及查詢作業      | 4 105 收號作来 |                            |
| 修訂佰日提安瓦查詢作業      | *醫事機構代號    | 3501200000                 |
| 12回 按口证未以旦刷 [] 未 | *個案身分證字號   | 讀取健保卡個案資料                  |
| 文何標準提柔連度宣調作兼     | *出生日期      |                            |
| RWD批次上傳作業        |            |                            |
| RWD單筆維護作業        | *姓名        |                            |
| RWD相關檔案下載作業      | *檢測適用癌別    | <b>~</b>                   |
| 支付標準提案補件及查詢作業    |            | 查询 新 <sup>楼</sup> 即晚 丝晓 清险 |
| 支付標準提案徵詢意見作業     |            |                            |
|                  |            |                            |

「現行作業區」中有三個小鍵,分述如下。

1. 點選 🕓 顯示此作業之聯絡窗口。

- 2. 點選 🖉 顯示此作業之公告事項,例如:使用手冊..等。
- 3. 點選 🧕 顯示此作業之作業說明。

二、 設定 NGS 聯絡人

使用者具有醫務行政權限即可維護如下圖:

選取「VPN 健保資訊網服務系統」後,再選「HMA 醫務行政」,再選「E2000

特約機構作業」,此時會顯示下方視窗:

| 中 😼 QKE_ESKU透竹服扮品貝提井架 🛓 |                     |            |       |
|-------------------------|---------------------|------------|-------|
| 🕀 🧕 RAP醫療費用申報暫付子系統      | <u> </u>            |            |       |
| 🕀 😼 RCM醫療費用子系統共用        | 注意会 ) [10512743] 時代 | 2501200000 |       |
| 🕀 🥊 RCP門診費用子系統          | 請判/へP元P/T1 \到代。     | 3501200000 | 0°EXE |
| 🕀 🧕 RDD住院病例組合編審子系統      |                     |            |       |
| 🕀 🧕 RDP住診費用子系統          |                     |            |       |
| 由 🥊 RDR強化DRGs案件審查子系統    |                     |            |       |
| 🖻 🥛 REA醫令自動化審查子系統       |                     |            |       |
| 🖻 🥛 REF專審輔助子系統          |                     |            |       |
| 🕀 🥛 REP藥局、物理治療所、檢驗所是    |                     |            |       |
| 🕀 🥃 RFD財務介面子系統          |                     |            |       |
| 🕀 🧕 RGB總額預算監控子系統        |                     |            |       |
| 🕀 🧕 RPG追扣補付醫療費用帳務管理     |                     |            |       |
| 🕀 🥃 RPO欠费催缴訴追呆帳及分期攤     |                     |            |       |
| 白 😼 VPN健保資訊網服務系統        |                     |            |       |
| 🕀 🧰 HD1TPN建議收載收業        |                     |            |       |
| 白 🗀 HMA 醫務行政            |                     |            |       |
| — 🗐 E0100連線資料維護         |                     |            |       |
| 一圓 E0200看診資料及掛號費維       |                     |            |       |
| — 🗊 E0215醫院整合看診資料作      |                     |            |       |
| 一 🗊 E0400藥事服務費及醫院門      |                     |            |       |
| — 🗊 E0500 醫事機構線上續約作     |                     |            |       |
| - 🗊 E0900醫事機構線上問卷作;     |                     |            |       |
| — 🗐 E2000特約機構作業         |                     |            |       |
|                         |                     |            |       |

輸入院所代號,按確定鍵後,此時會顯示下方視窗:

| ● 基本資料     |                                        |                                           |              |                    |
|------------|----------------------------------------|-------------------------------------------|--------------|--------------------|
| 基本资料       | 醫事機構簡稱                                 | 臺北虛擬診                                     | 醫事機構代碼       | 3501200000         |
| 看診資料及掛號書   | 緊事機構名稱                                 |                                           |              |                    |
| 特約機構案件查詢作業 | ~~~~~~~~~~~~~~~~~~~~~~~~~~~~~~~~~~~~~~ | ■ 「山山山」」 「「「「「「」」」 「「」」 「「」」 「「」」 「」」 「」」 |              | _                  |
| 休診作業       | 而他今约把口                                 |                                           | 合约卷口         | 000/12/31          |
| 醫事人員       | 床知白司迎日<br>                             | 02 27065077                               | 白耐泡日         | 33312131           |
| 服務項目       | 电話骁嗨                                   | 02 27003877                               | <b>得</b> 县骁崎 |                    |
| 試辦計畫       | <b>于</b> 機                             | 0926635477                                |              |                    |
| 窗口聯絡人      | 電子郵件一                                  | b130096@nhi.gov.tw                        | 電子郵件二        | b110167@nhi.gov.tw |
| 特殊設備       | 診療科別                                   | 查看全部及申請                                   |              |                    |
| 病床         | 醫務管理總表                                 | 下載列印                                      |              |                    |
| 報備支援       |                                        | Ē                                         | ET I         |                    |
| 院長信箱確認碼作業  |                                        |                                           | 2112         |                    |

選取「窗口聯絡人」後,此時會顯示下方視窗:

| ● 窗口聯絡人    |           |              |             |            |                   |                    |             |             |                       |   |
|------------|-----------|--------------|-------------|------------|-------------------|--------------------|-------------|-------------|-----------------------|---|
| 基本資料       |           | 醫事機構代碼: 3501 | 200000      | 0000       |                   | 醫事機構簡稱: 臺北虛擬       |             | 虛擬診         |                       |   |
| 看診資料及掛號費   | 勾 2001年4月 |              |             |            | <b>5</b> 7474     |                    | TRAA LACCU  |             |                       |   |
| 特約機構案件查詢作業 | 選         | 8978773249   |             | 2 40 48 60 |                   |                    | E1%H        |             | *8# <b>7#7.*</b> #0/1 |   |
| 休診作業       |           | 郝醫護          | 23881       | 234        |                   | A123456@nh         | i.gov.tw    | NGS次世代      | 基因定序檢測                | ~ |
| 聲亭人員       |           | 健保署          | 27065       | 866        |                   | a150233@nhi        | i.gov.tw    | NGS次世代      | 基因定序檢測                | ~ |
| 服務項目       |           |              | 6052        |            | cc@cc.com         |                    | 虛擬健保卡就醫模式計畫 |             | ~                     |   |
| 試辦計量       |           | BB_test      |             | 2706       |                   | aa@aa.ocm          |             | 虛擬健保卡就醫模式計畫 |                       | ~ |
| 窗口聯絡人      |           | SHOKO        | 2669        |            | A351@YAHOO.COM.TW |                    | 虛擬健保卡就醫模式計畫 |             | ~                     |   |
| 特殊設備       |           | 測試           | 090000000   |            | a123456@gmail.com |                    | 申訴          |             | ~                     |   |
| 病床         |           | 測試           | 090000000   |            | a123456@gmail.com |                    | 申訴          |             | ~                     |   |
| 報備支援       |           | test123      | 090000000   |            | a123456@gmail.com |                    | 申訴          |             | ~                     |   |
| 院長信箱確認碼作業  | 1234      |              | 02-12345678 |            |                   | 123@gmail.com      |             | 申訴          |                       | ~ |
|            | □ 張三      |              | 23881234    |            |                   | b130132@nhi.gov.tw |             | 申訴          |                       | ~ |
|            | □ 測試      |              | 09000       | 00000      |                   | a123456@gm         | nail.com    | 申訴          |                       | ~ |
|            |           | 新增。          |             | 更正         |                   | 刪除                 | 資料複製        | 回前畫面        |                       |   |

按新增鍵後,此時會顯示下方視窗:

| ● 窗口聯絡人    |        |        |            |    |    |        |         |       |   |
|------------|--------|--------|------------|----|----|--------|---------|-------|---|
| 基本資料       |        |        |            |    |    |        |         |       |   |
| 看診資料及掛號費   |        |        |            |    |    |        |         |       |   |
| 特約機構案件查詢作業 |        |        |            |    |    |        |         |       |   |
| 休診作業       |        |        |            |    |    |        |         |       |   |
| 聲亭人員       | 19     | 事機構代码: | 3501200000 |    |    | 1      | 醫事機構簡稱: | 臺北虛擬診 |   |
| 服務項目       | 聯絡人姓名: |        |            |    |    | 公司電話:  |         |       |   |
| 試辦計量       | 電子郵件:  |        |            |    |    | 聯絡人類別: |         |       | v |
| 窗口联络人      |        |        | 新増         | 更正 | 刪除 |        | 資料複製    | 回前畫面  |   |
| 特殊設備       |        |        |            |    |    |        |         |       |   |
| 病床         |        |        |            |    |    |        |         |       |   |
| 報備支援       |        |        |            |    |    |        |         |       |   |
| 院長信箱確認碼作業  |        |        |            |    |    |        |         |       |   |

輸入資料後,如下圖。

| ● 窗口聯絡人                  |        |                  |    |       |              |        |   |
|--------------------------|--------|------------------|----|-------|--------------|--------|---|
| 基本資料                     |        |                  |    |       |              |        |   |
| 看診資料及掛號費                 |        |                  |    |       |              |        |   |
| 特約機構案件查詢作業               |        |                  |    |       |              |        |   |
| 休診作業                     |        |                  | _  |       |              |        |   |
| 發享人員                     | ł      | 醫事機構代碼: 35012000 | 00 |       | 醫事機構簡稱:      | 臺北虛擬診  |   |
| 服務項目                     | 聯絡人姓名: | 張三               |    | 公司電話  | : 0227065866 | 3      |   |
| 試辦計畫                     | 電子郵件:  | abc@nhi.gov.tw   |    | 聯絡人類別 | NGS次世代       | 基因定序檢測 | v |
| 窗口聯络人                    |        | 新增               | 更正 | 刪除    | 資料複製         | 回前畫面   |   |
| 特殊設備                     |        |                  |    |       |              |        |   |
| 病床                       |        |                  |    |       |              |        |   |
| 報償支援                     |        |                  |    |       |              |        |   |
| 院長信緒確認碼作業                |        |                  |    |       |              |        |   |
| 1/* 25 IN 18 *********** |        |                  |    |       |              |        |   |

按新增鍵即完成,如下圖。

| 基本資料       |          | 警事機構代码: 3501 | 200000      | 醫事機構簡稱: 臺北虛擬診                  |                                       |
|------------|----------|--------------|-------------|--------------------------------|---------------------------------------|
| 昏診資料及掛號費   | <b>勾</b> | 副校士社女        | 人司會好        | <b>*</b> 2 <i>5</i> 8 <i>4</i> | B42 1 #65                             |
| 特約機構案件查詢作業 | 遥        | 物演入知名        | 24 号 电和     | HE J SPIT                      | 887 <b>11 / 39</b> 71                 |
| 休診作業       |          | 郝醫護          | 23881234    | A123456@nhi.gov.tw NGS         | 5次世代基因定序檢測                            |
| 肇事人員       |          | 健保署          | 27065866    | a150233@nhi.gov.tw NGS         | 3次世代基因定序檢測                            |
| 服務項目       | 0        | 張三           | 0227065866  | abc@nhi.gov.tw                 | 5次世代基因定序檢測                            |
| 試辦計量       |          | BB_test      | 2706        | aa@aa.ocm 虚振                   | 健保卡就醫模式計畫 ✔                           |
| 窗口聯絡人      |          | SHOKO        | 2669        | A351@YAHOO.COM.TW 盧援           | 健保卡就醫模式計畫 ✔                           |
| 特殊設備       | 0        | CCC          | 6052        | cc@cc.com                      | 健保卡就醫模式計畫 ✓                           |
| 肉床         |          | test123      | 090000000   | a123456@gmail.com 申訴           | ×                                     |
| 极備支援       |          | 測試           | 090000000   | a123456@gmail.com 申訴           | ~                                     |
| 洗長信箱確認碼作業  |          | 測試           | 090000000   | a123456@gmail.com 申訴           | ~                                     |
|            |          | 測試           | 090000000   | a123456@gmail.com 申訴           | ~                                     |
|            |          | 1234         | 02-12345678 | 123@gmail.com 申訴               | ~                                     |
|            |          | 張三           | 23881234    | b130132@nhi.gov.tw 申訴          | · · · · · · · · · · · · · · · · · · · |

An embedded page at medvpndev2.intra.nhi.gov.tw says

2. WILLIAMS. 000 1200000

新増成功

OK

三、 NGS 取號作業

(一) NGS「新增取號」功能操作說明如下:

1. 於啟始畫面讀取或輸入申請病人個案相關取號資料。

| 現行作業區(<)            | NGS取號作業  |                              |
|---------------------|----------|------------------------------|
| 新增項目提案及查詢作業         |          |                              |
| 修訂項曰提塞及查詢作業         | *醫事機構代號  | 3501200000                   |
| 大山無強調要没在未知 <i>是</i> | *個案身分證字號 | 讀取健保卡個案資料                    |
| 文刊標準提条連度直調作乗        | *出生日期    |                              |
| RWD批次上傳作業           | - u11    |                              |
| RWD單筆維護作業           | *姓名      |                              |
| RWD相關檔案下載作業         | *檢測適用癌別  | · ·                          |
| 支付標準提案補件及查詢作業       |          | 本行 中行检查印度 经出现表 法职分           |
| 支付標準提案徵詢意見作業        |          | אפישון אוניאצ אפאשיויאי שאבי |
| Noom Start          |          |                              |

- 若使用申請病人健保卡讀取(可以避免錯誤輸入),先將病人健保卡 插入讀卡機後,點選「個案身分證字號」右側之讀取健保卡個案資 料鍵,若讀取成功會將病人「個案身分證字號」、「出生日期」與 「姓名」帶回畫面並設成唯讀不可更改狀態,畫面顯示如下。
- 若讀卡機發生問題,無法讀取亦可使用人工輸入方式,將上述欄位 逐一輸入,若要重新輸入、查詢時,可按清除鍵,即將畫面輸入欄 位清成空白。

| ♥ NGS取號作業 |               |
|-----------|---------------|
| *醫事機構代號   | 3501200000    |
| *個案身分證字號  | A 讀取健保卡個案資料   |
| *出生日期     | 060/01/01     |
| *姓名       | 測試1           |
| * 檢測適用癌別  | 101-非小細胞肺癌 ~  |
|           | 查詢 新增取號 銷號 清除 |

 輸入申請病人個案個人相關資訊,並選取「檢測適用癌別」,再按 新增取號鍵,若該個案申請之「檢測適用癌別」未曾申請過(即該 檢測適用癌別「取號狀態」尚未有"0-取號成功(待檢測)"或"2-已 檢測完成"資料時),則會進入如下新增取號待確認畫面。

| ♥ NGS取號作業_新增調 | Q號畫面       |
|---------------|------------|
| *醫事機構代裝       | 3501200000 |
| *個案身分證字號      | A          |
| *出生日期         | 060/01/01  |
| *姓名           | 测試1        |
| * 檢測適用癌別      | 101 非小細胞肺癌 |
| *NGS檢測編號      |            |
| *NGS檢測取號時間    |            |
| *NGS檢測編號狀態    |            |
| *NGS编號有效起日    |            |
| *NGS取號方式      |            |
|               | 確定新增取號 離開  |

 於上述待確認新增取號畫面,按下確定新增取號鍵,若確定已取 號成功則會出現如下給號之畫面。

| <b>NGS</b> | 5取號作業_新增取  | 號畫面                     |
|------------|------------|-------------------------|
|            | *醫事機構代號    | 3501200000              |
|            | *個案身分證字號   | A.                      |
|            | *出生日期      | 060/01/01               |
|            | *姓名        | 3 <b>9</b> 1.           |
|            | *檢測適用癌別    | 101 非小細胞肺癌              |
| ,          | *NGS檢測編號   | 101202401021            |
|            | *NGS檢測取號時間 | 2024/6/25 下午 05:15:52   |
|            | *NGS檢測編裝狀態 | 0-取號成功(待檢測)             |
|            | *NGS编號有效起日 | 2024/06/25 ~ 2024/09/25 |
|            | *NGS取號方式   | 1-單筆登錄                  |
|            |            | 鶏関                      |

- 6. 按離開即關閉本作業畫面回到初始頁面。
- 7. 若個案病人申請之「檢測適用癌別」無法取號成功,表示已取過號 待檢測或已檢測完成,此時會出現如下錯誤訊息畫面,可使用「個 案身分證字號」+「檢測適用癌別」查詢其於本院或他院已取號之 狀況,再做相關適當之處置措施。

| ps 🕄 醫療系統 🔇 健保資訊網服務程 |                  | 🗿 nhi_192.16 | 192.168.84.59 says                    |
|----------------------|------------------|--------------|---------------------------------------|
|                      |                  |              | ASI **已在3501200000臺北盧擬診申請過癌別101,不可再新增 |
| ✤ 我的首頁 > 支付標準診療項作業 > | NGS取號作業          |              | AX 35                                 |
| 現行作業區(③) 🤣           | <b>● NGS</b> 取號作 | 乍業           | OK                                    |
| 新增項目提案及查詢作業          | *緊事繼橫代號          | 350120000    | 10                                    |
| 修訂項目提案及查詢作業          |                  |              |                                       |
| 支付標準提案進度查詢作業         | *個杀牙分證子張         | A            |                                       |
| RWD批次上傳作業            | *出生日期            | 060/01/01    |                                       |
| RWD單筆維護作業            | *姓名              | 測試1          |                                       |
| RWD相關檔案下載作業          | *检测通用癌別          | 101-非小纲      | 細胞肺癌・                                 |
| 支付標準提案補件及查詢作業        |                  | 香語           | 泊 新増取號 銷號 清除                          |
| 支付標準提案徵調意見作業         |                  |              |                                       |
| NGS取號作業              |                  |              |                                       |
| NGS取號作業              |                  |              |                                       |

(二) NGS「取號查詢」功能操作說明如下:

於啟始畫面讀取或輸入申請病人「個案身分證字號」(必輸條件)、
 「檢測適用癌別」(非必要條件)後,按查詢鍵查詢相關資料。

| NGS取號作業   |                       |
|-----------|-----------------------|
| *醫事機構代號   | 3501200000            |
| * 個案身分證字號 | A: 讀取健保卡個案資料          |
| *出生日期     |                       |
| *姓名       |                       |
| *檢測適用癌別   | ✓                     |
|           | <b>查</b> 詢 新增取號 銷號 清除 |

2. 若查得到個案相關資料時,會顯示於下方清單列(顯示資料除本院申請資料及已銷號資料,亦包含個案在他院待檢測資料)。若為本院申請資料,則可點選資料列前之「案件編號」進一步顯示取號或銷號明細資料畫面(若為他院申請則案件編號會反灰無法點選),如下第3項顯示畫面;另若需與他院窗口聯絡協調相關事宜,可點選資料列之「取號院所」處,以顯示該醫院相關業務聯絡窗口資訊(聯絡窗口需已從『特約機構作業』/『窗口聯絡人』功能新增「聯絡人類別」為"NGS 次世代基因檢測"之聯絡人資訊,才會顯示聯絡電話、Email 相關資訊)。

## 【查詢結果清單列畫面】

| •           | NGS取號作業      | 44    |            |     |                  |                    |             |         |      |        |
|-------------|--------------|-------|------------|-----|------------------|--------------------|-------------|---------|------|--------|
|             | *盤           | 事機構代號 | 3501200000 |     |                  |                    |             |         |      |        |
|             | *個案          | 身分證字號 | A( 2000005 | ä   | 顧取健保卡個案資料        |                    |             |         |      |        |
|             |              | *出生日期 |            |     |                  |                    |             |         |      |        |
|             |              | *姓名   |            |     |                  |                    |             |         |      |        |
|             | *检           | 測適用癦別 |            |     | ~                |                    |             |         |      |        |
|             |              |       |            |     | 查詢 新增取號 鋒        | 號清除                |             |         |      |        |
| 口<br>全<br>避 | 案件编號         | 身分證號  | 檢測適用癌別代號   | 姓名  | 取號院所             | 取號日期時間             | 取裝狀態        | IC卡上傳日期 | 申級日期 | 報告上傳日期 |
|             | 101202401061 | A!    | 101-非小細胞肺癌 | 測試1 | 3501200000 臺北虛擬診 | 113/07/01 11:37:11 | 0-取號成功(待檢測) |         |      |        |
|             |              |       |            |     |                  |                    |             |         |      |        |

| 醫事機構代號 | 3501200000 |          | 醫事機構簡稱 | 臺北虛擬診              |
|--------|------------|----------|--------|--------------------|
| 聯絡人如   | <b>挂名</b>  | 公司電話     |        | 電子郵件               |
| 健保署    | ł .        | 27065866 |        | a150233@nhi.gov.tw |
| 郝醫讀    | ŧ          | 23881234 |        | A123456@nhi.gov.tw |

【窗口聯絡人畫面】

## 3. NGS 取號資料明細畫面。

| 基本資料    |              |          |                        |
|---------|--------------|----------|------------------------|
| 檢測編號    | 101202401061 | 取號日期時間   | 113/07/01 11:37:11     |
| 案件狀態    | C-鋳號         | 名额有效起迄日期 | 2024/07/01~ 2024/10/01 |
| 检测通用癌别  | 101-非小細胞肺癌   |          |                        |
| 醫事機構代號  | 3501200000   | 姓名       | 測試1                    |
| 個案身分證字號 | AS 5         | 出生日期     | 0(                     |
| IC卡上傳日期 |              | 申報日期     |                        |
| 很去上海日期  |              |          |                        |

更正回前畫面

【取號待檢測、已檢測完成明細畫面】

| ♥ NGS取號作業_取號明細畫面 |                    |          |                        |  |  |  |  |  |  |
|------------------|--------------------|----------|------------------------|--|--|--|--|--|--|
| ★取號基本資料          |                    |          |                        |  |  |  |  |  |  |
| 检测编號             | 101202401061       | 取號日期時間   | 113/07/01 11:37:11     |  |  |  |  |  |  |
| 案件狀態             | C- 鋪號              | 名翻有效起迄日期 | 2024/07/01~ 2024/10/01 |  |  |  |  |  |  |
| 檢測適用癌別           | 101-非小细胞肺癌         |          |                        |  |  |  |  |  |  |
| 醫事機構代號           | 3501200000         | 姓名       | 測試1                    |  |  |  |  |  |  |
| 個案身分證字號          | A5                 | 出生日期     | 0~~~~~                 |  |  |  |  |  |  |
| IC卡上傳日期          |                    | 申報日期     |                        |  |  |  |  |  |  |
| 報告上傳日期           |                    |          |                        |  |  |  |  |  |  |
| ●銷赎異動            |                    |          |                        |  |  |  |  |  |  |
| 銷號日期時間           | 113/07/01 11:59:45 |          |                        |  |  |  |  |  |  |
| 銷裝原因             | 1-病患至他院童新申請取號檢測 >  |          |                        |  |  |  |  |  |  |
| 銷赎原因說明           | 病患捐號               |          | 4                      |  |  |  |  |  |  |

| 更正 | 回前畫面 |
|----|------|

【銷號明細畫面】

(三) NGS「取號更正」功能操作說明如下:

當個案病人之「姓名」或「出生日期」有誤時,醫院可透過本作業 功能修正資料,「個案身分證字號」與「檢測適用癌別」因涉及取號控 管相關作業,一旦取號成功即禁止修改,惟可刪除。

 依第(二)項查詢步驟說明查出欲修改之個案明細資料,輸入欲修改 之欄位資料後,再按更正鍵即可更新資料;按回前畫面則離開本 畫面回到查詢頁面。

| _取號明細畫面      | -                                                                        |                        |  |
|--------------|--------------------------------------------------------------------------|------------------------|--|
|              |                                                                          |                        |  |
| 101202401021 | 取號日期時間                                                                   | 113/06/25 17:15:52     |  |
| 0-取號成功(待檢測)  | 名额有效起迄日期                                                                 | 2024/06/25~ 2024/09/25 |  |
| 101-非小細胞肺癌   |                                                                          |                        |  |
| 3501200000   | 姓名                                                                       | 演1                     |  |
| Af           | 出生日期                                                                     | 060/01/01              |  |
|              | 申報日期                                                                     |                        |  |
|              |                                                                          |                        |  |
|              | _取號明細畫面<br>101202401021<br>0-取號成功(待倫測)<br>101-非小組胞跡癌<br>3501200000<br>Af |                        |  |

| 更正 | 回前畫面 |
|----|------|
|----|------|

(四) NGS「銷號」功能操作說明如下:

當個案病人取消檢測或到他院檢測時,因 NGS 基因檢測有進行相關規定管控,為使病人可取得相關之檢測資格,故醫院可於取號未進行 實質檢測時進行相關銷號作業,其操作說明如下。

【註】:他院已取號待檢測或已完成檢測之個案資料無法勾選執行 銷號功能作業。

 依第(二)項查詢步驟說明查出欲銷號之個案已取號待檢測資料,顯 示於畫面下方之清單列。

|    | ♥ NGS取號作業             |         |            |     |                  |                    |             |         |      |        |  |  |
|----|-----------------------|---------|------------|-----|------------------|--------------------|-------------|---------|------|--------|--|--|
|    | * 15                  | 事機構代號 3 | 3501200000 |     |                  |                    |             |         |      |        |  |  |
|    | *個案                   | 身分證字號 A | A          |     |                  |                    |             |         |      |        |  |  |
|    |                       | *出生日期   |            |     |                  |                    |             |         |      |        |  |  |
|    |                       | *姓名     | *姓名        |     |                  |                    |             |         |      |        |  |  |
| >  | *榆                    | 測通用癌別   |            |     | ~                |                    |             |         |      |        |  |  |
|    | <u></u> 直詢 新增取號 銷號 清除 |         |            |     |                  |                    |             |         |      |        |  |  |
|    |                       |         |            |     |                  |                    |             |         |      |        |  |  |
| 全選 | 業件綱號                  | 身分證號    | 檢測通用懸別代號   | 姓名  | 取號院所             | 取装日期時間             | 取装狀態        | IC卡上傳日期 | 甲級日期 | 報告上傳日期 |  |  |
| <  | 101202401061          | Ar tor  | 101-非小细胞肺癌 | 測試1 | 3501200000 臺北虛擬診 | 113/07/01 11:37:11 | 0-取號成功(待檢測) |         |      |        |  |  |
|    |                       |         |            |     |                  |                    |             |         |      |        |  |  |

2. 勾選欲銷號個案資料列「案件編號」前之選取方塊後,再按銷號

鍵,此時會顯示下方銷號原因輸入視窗,於顯示畫面選取「銷號原 因」選項並輸入「銷號原因說明」後再按確認鍵即可銷號。

| ę | NGS取號作業      |          |                 |     |                  |                    |             |         |      |
|---|--------------|----------|-----------------|-----|------------------|--------------------|-------------|---------|------|
|   | *醫事機         | 辦構代號     | 3501200000      |     |                  |                    |             |         |      |
|   | *個案身份        | 份證字號     | A               | 讀   | 取健保卡個案資料         |                    |             |         |      |
| ę | NGS取號作業_     | 銷號畫      | 面               |     |                  |                    |             |         |      |
| , | * 銷號原因       | 1-病患     | 至他院重新申請取號檢測丶    | •]  |                  |                    |             |         |      |
|   | * 錆號原因說明     | 銷號原因     | 5.11년 8月 11년 8月 |     |                  |                    |             |         |      |
|   |              |          | 確認              | 清除  | <b>16月 15月</b>   |                    |             | IC卡上傳日期 | 申报日期 |
|   | 101202401021 | A9999999 | 95 101-非小細胞肺癌   | 測試甲 | 3501200000 臺北虛擬診 | 113/06/25 17:15:52 | 0-取號成功(待檢測) |         |      |

 $\setminus$ 

3. 若銷號成功則會顯示「取號狀態」為"C-銷號"結果之清單列資料。

|                                       | ♥ NGS取號作業             |          |            |     |                  |                    |       |         |      |        |  |
|---------------------------------------|-----------------------|----------|------------|-----|------------------|--------------------|-------|---------|------|--------|--|
|                                       | *醫事                   | 機構代號 350 | 3501200000 |     |                  |                    |       |         |      |        |  |
| * <b>個案身分證字號</b> A 讀取健保卡個案資料          |                       |          |            |     |                  |                    |       |         |      |        |  |
|                                       | *出生日期                 |          |            |     |                  |                    |       |         |      |        |  |
|                                       |                       | *姓名      |            |     |                  |                    |       |         |      |        |  |
|                                       | * 檢測                  | 適用癌別     |            |     | ~                |                    |       |         |      |        |  |
|                                       | <u></u> 直詢 新增取號 銷號 清除 |          |            |     |                  |                    |       |         |      |        |  |
| <ul><li></li><li>全</li><li></li></ul> | 案件編號                  | 身分證號     | 檢測適用癌別代裝   | 姓名  | 取號院所             | 取裝日期時間             | 取赞狀態  | IC卡上鏄日期 | 申級日期 | 級告上鏄日期 |  |
| . 1                                   | 101202401061          | A!       | 101-非小细胞肺癌 | 測試1 | 3501200000 臺北虛擬診 | 113/07/01 11:37:11 | C- 銷號 |         |      |        |  |

 點選資料列前之「案件編號」進一步顯示銷號明細資料畫面(若為 他院申請則案件編號會反灰無法點選)。

| ✓ NGS取號作業_ | 取號明細畫面             |          |                        |
|------------|--------------------|----------|------------------------|
| ★取號基本資料    |                    |          |                        |
| 檢測編號       | 101202401061       | 取號曰期時間   | 113/07/01 11:37:11     |
| 案件狀態       | C- 錆號              | 名额有效起迄日期 | 2024/07/01~ 2024/10/01 |
| 检测通用癌别     | 101-非小细胞肺癌         |          |                        |
| 醫事機構代號     | 3501200000         | 姓名       | 測試1                    |
| 個案身分證字號    | Af                 | 出生日期     | C                      |
| IC卡上傳日期    |                    | 申報日期     |                        |
| 報告上傳日期     |                    |          |                        |
| ●銷號異動      |                    |          |                        |
| 錆裝日期時間     | 113/07/01 11:59:45 |          |                        |
| 銷裝原因       | 1-病患至他院重新申請取號檢測 >  |          |                        |
|            | 病患銷號               |          |                        |
| 銷裝原因說明     |                    |          |                        |
|            |                    |          | 4                      |
|            |                    |          |                        |
|            | 更正                 | 回前畫面     |                        |

肆、 補充說明

一、 本作業在健保資訊網服務網頁 (VPN) 操作。